## Holiday Inn RESERVATION GUIDE

1. Copy the link to web browser.

(https://www.ihg.com.cn/redirect?path=hd&brandCode=EX&localeCode=en&regionCode =1&hotelCode=CTUWD&\_PMID=99801505&GPC=E33&cn=yes&viewfullsite=true)

2. Choose the dates of CHECK IN and CHECK OUT and click CHECK AVALABLILITY.

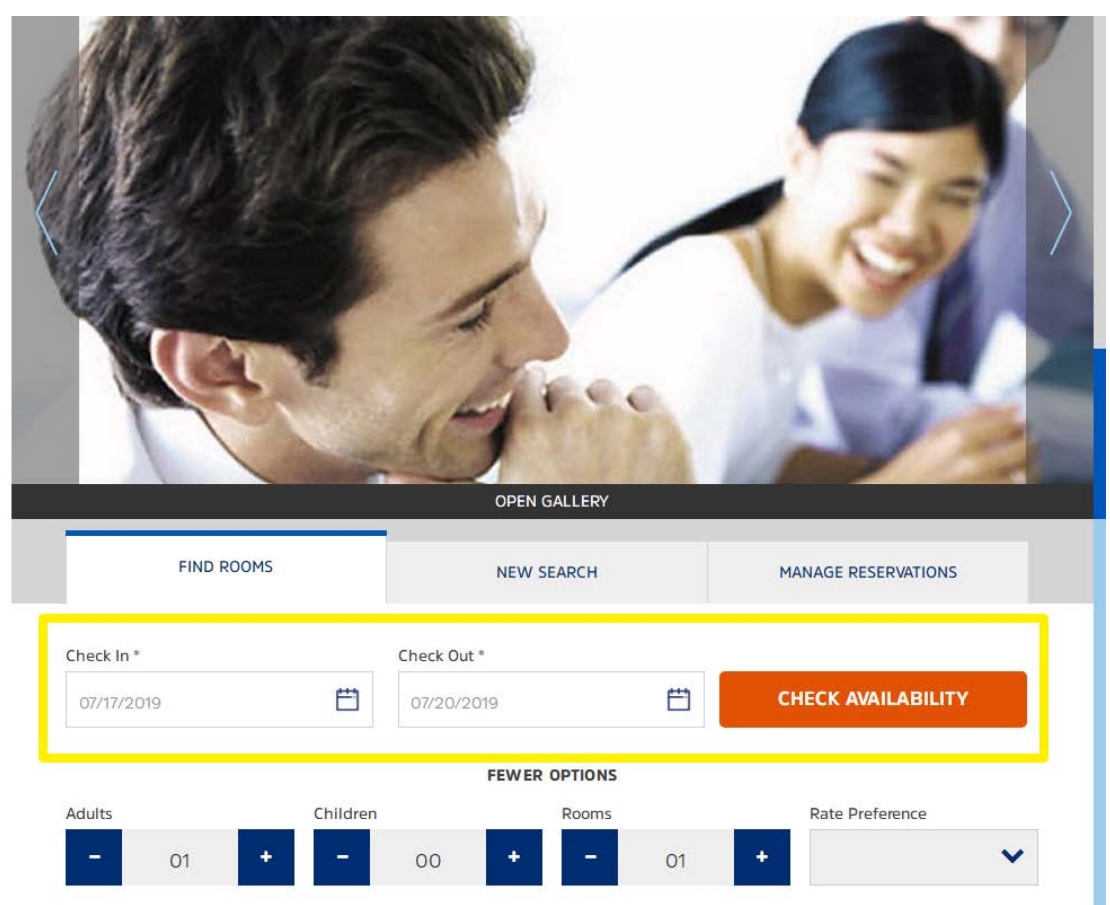

3. Choose the room type, please note that the price is not include tax, service fee and breakfast.

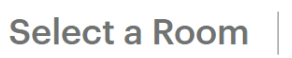

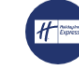

Holiday Inn Express : Chengdu Wenjiang Hotspring No.619B North Phoenix Street, Wenjiang District, Chengdu, Sichuan 611130

| 07/17/2019 - 07/20/2019 1 Guest 1 Room                                                                                                    | Change Search 🗸                                                                                                    |
|----------------------------------------------------------------------------------------------------|----------------------------------------------------------------------------------------------------|
|                                                                                                    | در Currency 🔻                                                                                                    |
| 1 Queen Bed Standard RoomRoom size with 28 sq meter. Enjoy wifi buffet breakfast a<br>international entertainment channels. Sleep in comfort<br>on ergonomic chair. Ensure your privacy with internatio<br>and branded in-room safe.₩ 2 Å | uudi o system and 43 inch tv with<br>with pillow choices. Work better<br>nal and reliable door lock system<br><b>274</b> <sup>44</sup> CNY<br>SELECT ROOM |
| 2 Single Beds Standard RoomRoom size with 28 sq meter. Enjoy wifi buffet breakfast a<br>international entertainment channels. Sleep in comfort<br>on ergonomic ohair. ensure your privacy with internatio<br>and branded in-room safe.2 Å | udio system and 43 inch tv with<br>with pillow choices. Work better<br>nal and reliable door lock system<br><b>274</b> <sup>44</sup> CNY<br>SELECT ROOM   |
| Select a Rate No.619B North Phoenix Street,W                                                                                                    | <mark>Wenjiang Hotspring</mark><br>Jenjiang District, Chengdu, Sichuan 611130                                                                             |
| 07/17/2019 - 07/20/2019   1 Guest   1 Room                                                                                                    |                                                                                                    |
| 1 Queen Bed Standard Room     2 ◊                                                                                                    | Currency 💌                                                                                                    |
| Tsinghua University<br><u>Rate Details</u><br>• Refundable<br>• No deposit required                                                                                                    | 274 <sup>44</sup><br>CNY / Night<br>Select Rate                                                                                                    |

4. Fill in the guest information, click BOOK RESERVATION at the bottom of web page.

### Q Need Held" Ask our virtual assistant

Hide rate details 🔺

NOT YOUR THAND ING

## Let's reserve it.

\*indicates required field

Address\*

Additional address information Oity/Town\*

Postal Code\*

Country/Region Code

Phone Number\*

Email Address\*

NELD HILPT TRAVEL ADVISORY

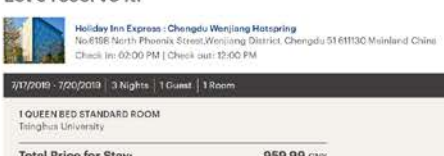

7/17/2019 - 7/20/2019 3 Nights 1 Guest 1 Room

## Total Price for Stay: 959.99 <u>CNY</u>

First Name\* Last Name\*

Country/Region \*

Welcome zhangt Sign In to earn 1223 points for this stay and save time with sutomatic form completion. Not you?

Guest Information Rate Description ANYONE CAN BOOK RESERVATIONS

### Rate Information per Stay for 1 Room

Wed Jul 17 2019-Sist Jul 20 2019 274.44 CNY Price for 1 mom(s) and 3 night(s). 823.32 CNY Estimated Additional Charges and 136.67 <u>CNY</u> Taxes: Total Price: 959.99 CNY

## Taxes and Additional Charges Not included in rate.

Average Nightly Rate 274,44 CNY per room, per night.

Maximum # of Persons per Room Allowed 2 persons max

Rate Rules Check-in-time: 2:00 PM Check-out-time: 12:00 PM

Parking Car Parking Available

Pet Policy No gets allowed.

# Additional Questa (optional) Special Reguset (optional)

Payment Information O would you like to reserve your room?

I lext my reservation confirmation

- Reserve without Payment Card. Your room will be held only until 6:00 IIM local hotel time on the day of sevic check in. If you answe after 600 PM, we cannot guarantee that there will be a soon available for you or that your preferred from proton will be evaluable to you.

## Reserve with Payment Card Your room will be held until your arrivel on the day of your

### Terms and Conditions

Loertify that I have need and accept the Terma of Use and Frivacy Statement and I have read and understand the Rate Description and Rate Rules for my reservation.

### Cancellation Policy

Cancellation Peloy Cancellar your reservation before the day of reservation will result in too charge. Cancelling your reservation or or after the day of reservation or failing o tohow, will result in a sharge coaled to the first right's tary per toom to your peyment card. Share may apply failing to call or a how beat or charged with weat the first half of a reservation will result in cancellation of the remainder of your reservation.

## BOOK RESERVATION

Department -2- containing more non-transmission for transmission report, will finanzial transformation with spacetonical mode space (stars transmiss) The special setting in the most states as inferences. This time is non-numeric limited with the setting target of the special target and the time is non-numeric limited with the setting target of the setting target of the setting target of the setting target of the setting target of the set of target of the setting target. Other how constrained target of the set of target of the setting target. Other how constrained target of the set of target of the set of target of target.

## SOCIAL MEDIA f 🔽 🖪

Top Destinations

Africal HD Further Earth Barris of Day Africal HD Recompany, Annual Participany, Add Canana 440 General Proceedings of the Annual Proceedings 440 General Proceedings of the Annual Proceedings Annual Synchronomy, Boo Recy Barr Nage Need Haber

5. Finish the reservation procedure, and please make a phone call to hotel reservation office to double confirm your reservation by the number 86-28-82628888.

|                                                                                                    |                                                                                                 | ₯ Need Help? Ask our <b>virtual ass</b>                                                                       | istant         |  |
|----------------------------------------------------------------------------------------------------|-------------------------------------------------------------------------------------------------|----------------------------------------------------------------------------------------------------|----------------|--|
| Thank you. Your reservation is cor<br>We're looking forward to your stay. Here are your reservation details. | nfirmed.                                                                                        |                                                                                                    |                |  |
| Your Reservation                                                                                             | IHG <sup>®</sup> Rewards Clu<br>zhang, sign into<br>associate your m<br>have <b>1223 points</b> | <b>b</b><br>our IHG® Rewards Club account to<br>mber number with this reservation<br>redited to your account. | n and          |  |
|                                                                                                    | Sign In                                                                                         |                                                                                                    |                |  |
|                                                                                                    | <b>Points to be Earne</b><br>Base Earnings                                                      | ed                                                                                                    | 1,223<br>1,223 |  |
| Holiday Inn Express<br>Chengdu Wenjiang Hotspring                                                            | Want to know more about your points? 🛛                                                          |                                                                                                    |                |  |
| No.619B North Phoenix Street,Wenjiang District,<br>Chengdu 51 611130<br>Mainland China                       | Next Steps                                                                                      |                                                                                                    |                |  |
| 400 020 0766                                                                                                 | Print                                                                                           | Add to Calend                                                                                                 | ar             |  |